## MetaboAge User Guide

The database user guide covers every aspect of the MetaboAge database and informs the user on how to use each and every element of the database website. All the information about how to use the search function, ontology and how to interact with graphical representations of the database can be found in this user guide.

## Website user guide:

MetaboAge website is available at http://metaboage.info/

On the home page is found the "Resources" drop-down list containing this user guide and the database download link.

The "Suggest article" page offers the user the possibility to recommend an age-related metabolomics article for our database collection feel free to fill in the form below.

On the website home, it can be found a search box for the metabolite entity of interest. You can search by hole name or part of it. From the query results, you can further filter the metabolites by endogenous or exogenous type.

This can be also done by clicking the button Browse Metabolites . You also can browse

pathways by clicking the button Browse Pathways browse the localization-based ontology by clicking the button Browse Ontology .

After searching or browsing the metabolite you can enter into the metabolite page.

The metabolite page is divided into 5 sections, namely: 1) description of the searched metabolite, 2) chemical information, 3)basic statistics, 4)metabolite involvement in Homo sapiens pathways and 5) the metabolite localization-based ontology. These sections are represented in image 1.

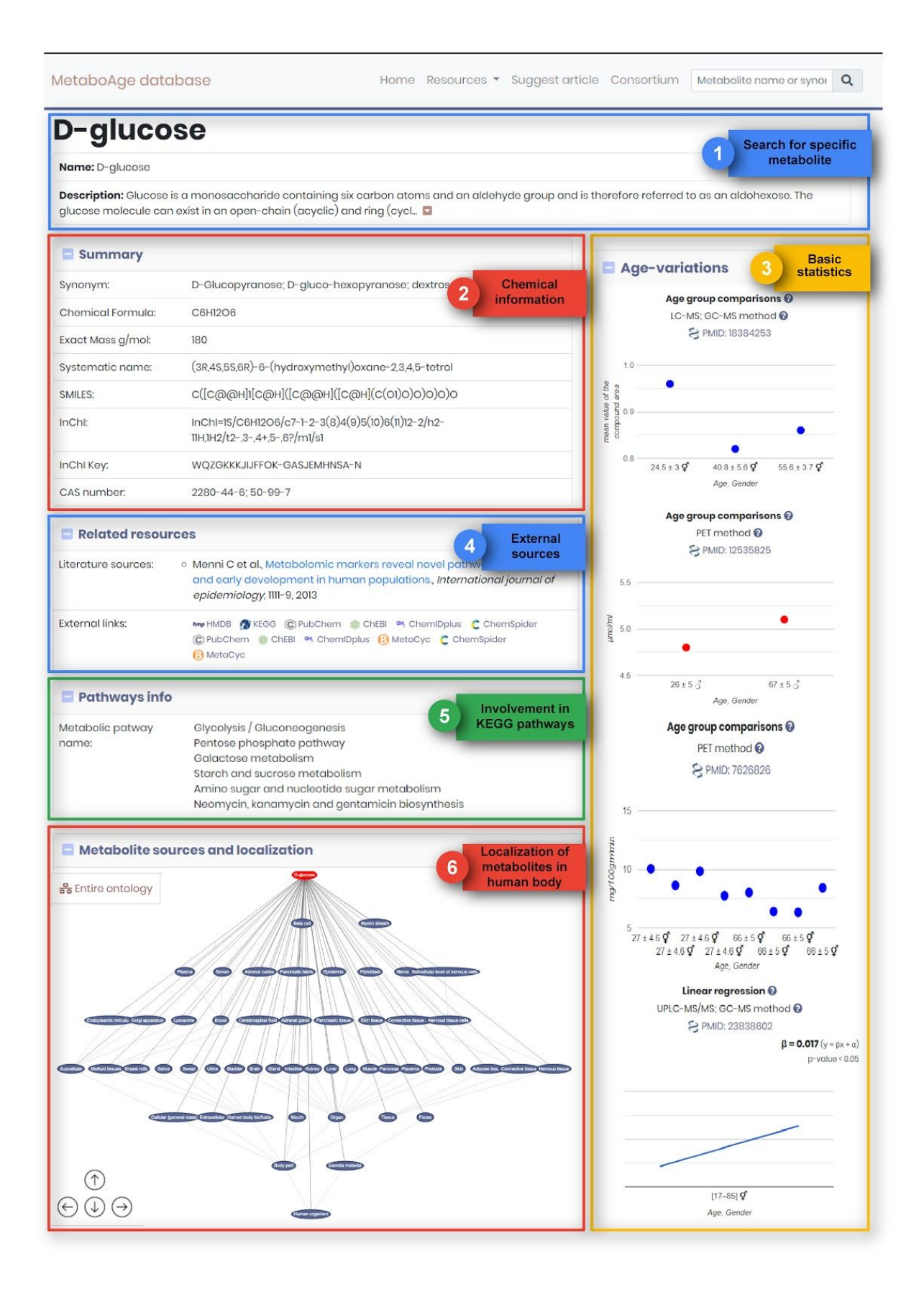

## Field Documentation:

Section 1).

| FIELD       | Description of the field                                                                                                    |
|-------------|----------------------------------------------------------------------------------------------------|
| Name        | This field represents the name of the<br>metabolite as reported by the author<br>(with some exception in the case of the<br>misspelled names and when the name<br>can be better assessed based on the<br>scientific literature) |
| Description | This field holds the documentation of the aging-related metabolite                                                                                                    |

Section 2).

| FIELD            | Description of the field                                                                                                    |
|------------------|----------------------------------------------------------------------------------------------------|
| Synonyms         | Alternative names of the metabolite<br>(isomers and ionic forms of the acids<br>are considered a separate metabolite<br>entity in the database)                                                                                   |
| Description      | This field holds the documentation of the aging-related metabolite                                                                                                    |
| Chemical Formula | Chemical formula describing atomic or elemental composition                                                                                                    |
| Exact Mass g/mol | The field represents the calculated<br>mass from a molecular formula using<br>known masses of specific isotopes with<br>the appropriate number of decimal<br>places. The exact mass is usually taken<br>from the PubChem database |
| Systematic name  | This field represents the systematic,<br>IUPAC or chemical name of a<br>metabolite.                                                                                                    |
| CAS number       | The chemical abstract service identification number.                                                                                                    |
| SMILES           | Isomeric SMILES string corresponding to metabolite structure                                                                                                    |

| InChi        | Standard InChl identifier                                                                        |
|--------------|--------------------------------------------------------------------------------------------------|
| InChI Key    | Standard InChI key                                                                               |
| HMDB ID      | Unique HMDB accession number<br>consisting of a 4 letter prefix (HMDB) and<br>a 5 number suffix. |
| KEGG ID      | KEEG compound entry ID                                                                           |
| Database IDs | Database compound identification numbers of the metabolite                                       |

Section 3).

This section shows a graphical representation of the metabolite variation related to age in different age groups and according to different studies and methods.

Section 4)

| FIELD                  | Description of the field                                                                                         |
|------------------------|----------------------------------------------------------------------------------------------------|
| Metabolic pathway name | Name of the pathways from Homo<br>sapiens species in which the metabolite<br>is found according to KEGG database |

Section 5)

Metabolite sources and localizations are integrated into an ontology. The way the ontology is structured is represented in the figure below.

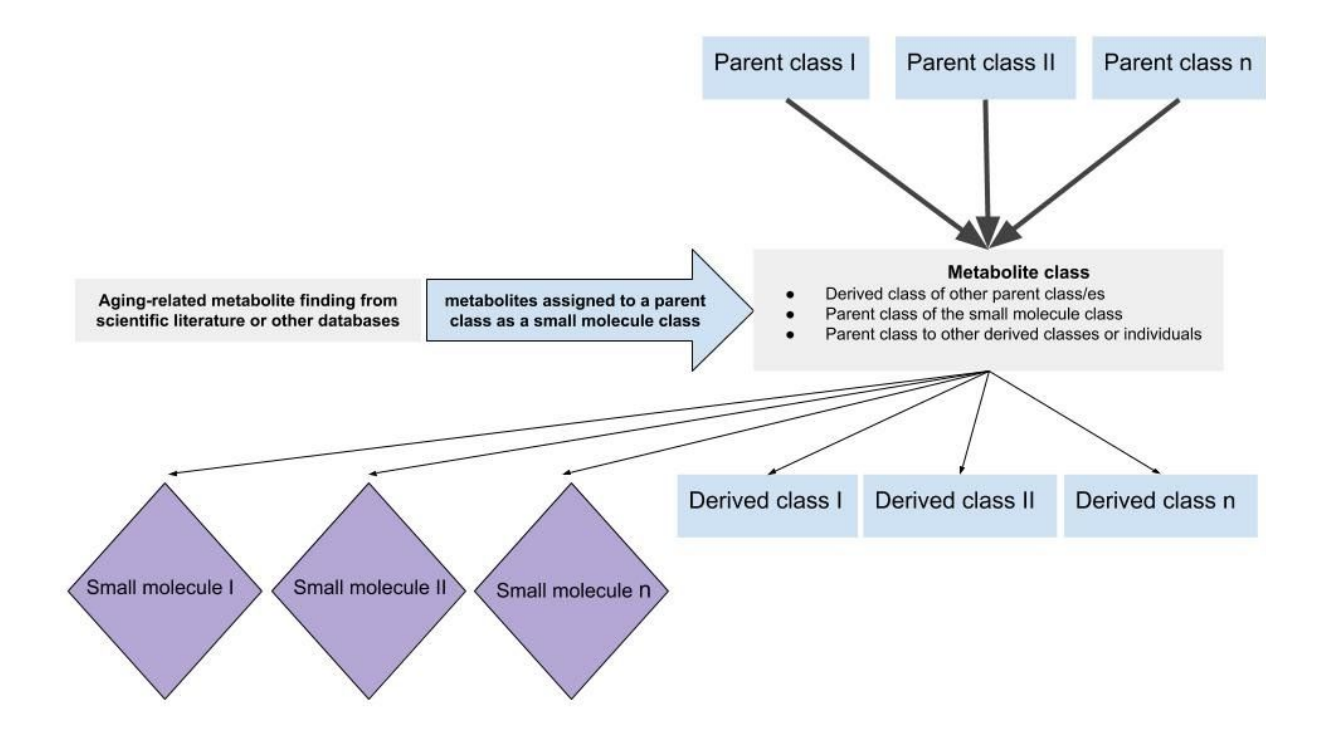

In the metabolite page, you can browse the classes in which the metabolite is found by clicking on classes from the tree. By doing these you can see all the metabolites that are in these classes (see example in the image below).

You also have the option to browse the entire ontology bi clicking the upper left

button of section 5):

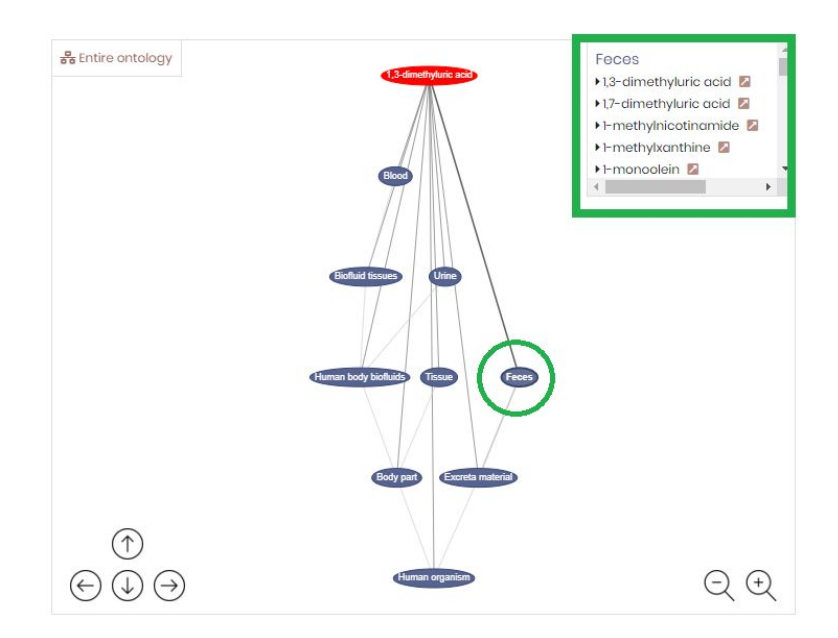